## 1. Nemes Nagy Ágnes

Nemes Nagy Ágnes születésének 100. évfordulóját ünnepeltük 2022-ben. Az évforduló alkalmából rövid összefoglaló készült a művésznőről. Ebben a feladatban ezt a dokumentumot kell elkészítenie az alábbi leírás és minta alapján. Az elkészítéséhez használja fel az nnaforras.txt UTF-8 kódolású szövegállományt, valamint a NemesNagyAgnes.jpg, az emlektabla.jpg és a sirko.jpg képfájlokat!

- 1. Hozza létre szövegszerkesztő program segítségével a *nemesnagyagnes* nevű dokumentumot a program alapértelmezett formátumában az *nnaforras.txt* felhasználásával! Az elkészített dokumentum ne tartalmazzon felesleges szóközöket és üres bekezdéseket!
- 2. Legyen a dokumentum álló tájolású és A4-es lapméretű! Az alsó, felső, bal és jobb margót állítsa 1,8 cm-esre!
- 3. A dokumentumban ahol a feladat nem ír elő mást a következő beállításokat alkalmazza!
  - a. A betűtípus Times New Roman (Nimbus Roman) legyen! A szövegtörzs karaktereinek betűméretét 13 pontosra állítsa! Ilyen karaktereket alkalmazzon a táblázatban és a képaláírásoknál is!
  - b. Állítsa a bekezdések sorközét egyszeresre!
- 4. Készítse el a cím és a három alcím formázását a következőképpen!
  - a. A címhez 24 pontos, az alcímekhez 18 pontos betűméretet alkalmazzon!
  - b. A cím és az alcímek betűstílusát félkövérre állítsa!
  - c. A cím kiskapitális betűkkel készüljön!
  - d. A cím és az alcímek betűszíne az RGB(50, 80, 240) színkódú kék legyen!
  - e. A cím és az alcímek után 8 pontos térköz legyen!
  - f. A cím előtt 0 pontos, az alcímek előtt 18 pontos térközt alkalmazzon!
  - g. Az alcímeket a minta szerint szegélyezze!
  - h. Gondoskodjon róla, hogy a "Művei" alcím új oldalon kezdődjön!
- 5. A cím alatt alakítsa ki a minta szerinti vékony szegélyezésű táblázatot! Az első oszlop 3 cm, a második 7 cm széles legyen! Minden sor pontosan 1 cm magasságú legyen! Az első sor két celláját vonja össze a minta szerint! Függőlegesen minden szöveget igazítson középre! A táblázat szövegeinek vízszintes igazítását a minta szerint állítsa be! A táblázat celláinak kitöltése az RGB(220, 220, 220) színkódú szürke legyen!
- 6. A táblázat mellé a minta szerint szúrja be a *NemesNagyAgnes.jpg* képet az arányok megtartásával 6 cm magasságúra átméretezve! A kép felső széle és a táblázat teteje essen egy vonalba! A képet igazítsa a jobb margóhoz!
- 7. Az "Életpálya" és az "Emlékezete" alcímekhez tartozó bekezdések sorkizárt igazításúak legyenek! A bekezdésekre állítson be előtte 0 pontos, utána 8 pontos térközt! A bekezdésekben az első sor behúzása 1 cm legyen!

Feladat folytatása a következő oldalon.

| Informatika |      |          |
|-------------|------|----------|
| középszint  | Név: | osztály: |

- 8. Az "*Emlékezete*" fejezet végére a minta és az alábbi leírás szerint helyezze el az *emlektabla.jpg* és a *sirko.jpg* képeket, és végezze el a következő beállításokat!
  - a. Az emlektabla.jpg kép szélein vékonyan látszik a mögötte lévő fal. Az emléktábla széleiről vágjon le annyit, hogy ezek a részek eltűnjenek, de ügyeljen arra, hogy a négy sarokban látható kerek elemek egészben a képen maradjanak!
  - b. A képeket a méretarányok megtartásával méretezze 9 cm magasságúra!
  - c. A képek felső széle essen egy vonalba!
  - d. Az emléktába képét igazítsa a bal margóhoz, a sírkő képét pedig a jobb margóhoz!
  - e. Az emléktábla képe alá az "*Emléktábla*", a sírkő képe alá pedig a "*Sírkő a Farkasréti temetőben*" feliratot helyezze el! A feliratok 13 pontos, Times New Roman (Nimbus Roman) betűtípusú, dőlt betűkkel készüljenek! A feliratokat a megfelelő kép alatt a képhez képest középen helyezze el!
- 9. A "*Művei*" alcím alatti szöveget alakítsa felsorolássá! A felsorolást jelző szimbólum egy könyv, füzet vagy íróeszköz szimbóluma legyen! Állítsa be a felsorolást úgy, hogy a szimbólum a margóhoz képest 0,5 cm-rel, a szöveg pedig a felsorolásjelhez képest 1 cm-rel beljebb kezdődjön! A bekezdések előtt és után 3 pontos térközt állítson be! Ügyeljen arra, hogy a beállítás a felsorolás bekezdései között érvényesüljön!

40 pont

## Minta:

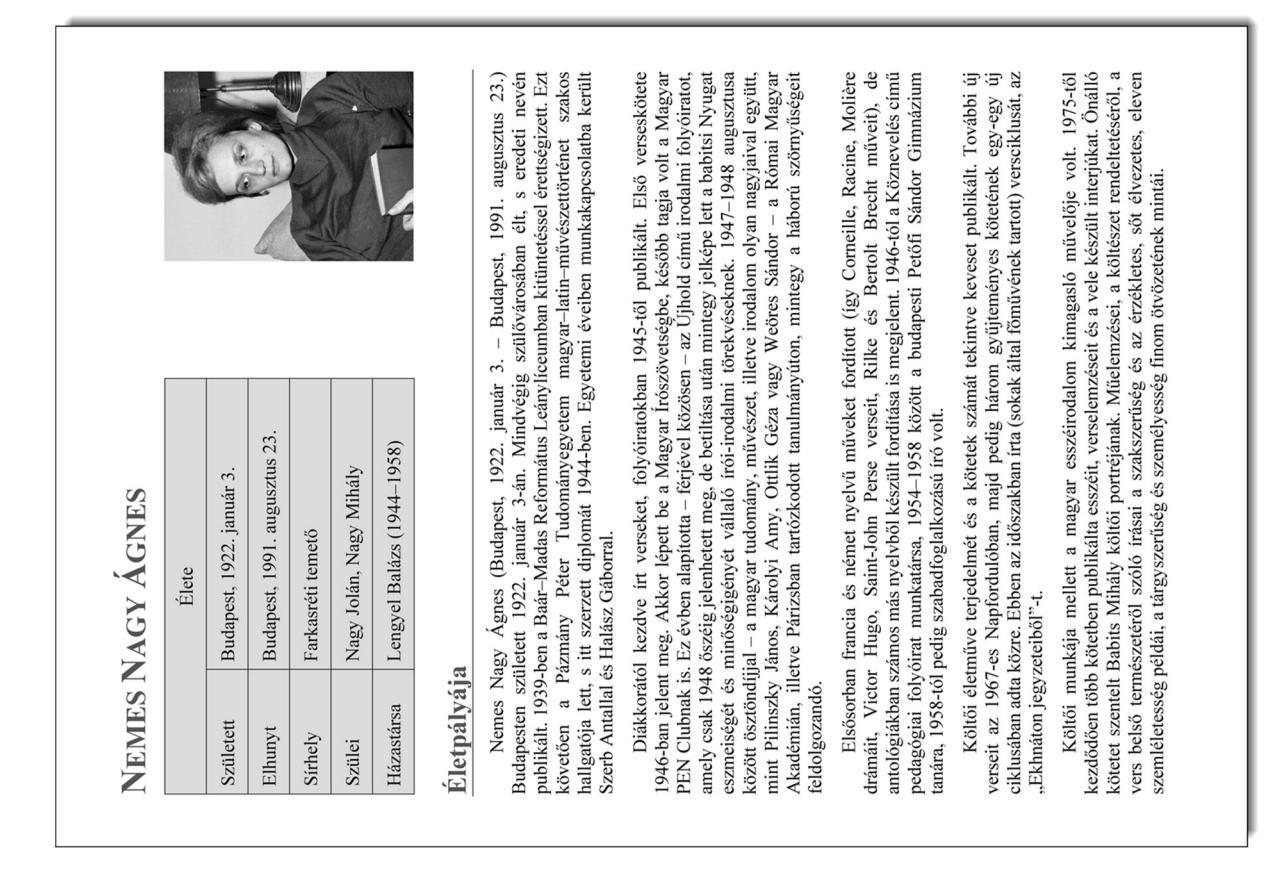

## Minta a Nemes Nagy Ágnes feladathoz:

| <ul> <li>Míťvei</li> <li>Kettós világban. Versek; Új Hold, Bp., 1946</li> <li>Kattós világban. Versek és műfordítások; Magvető, Bp., 1957</li> <li>Szárazvillám. Versek és műfordítások; Magvető, Bp., 1957</li> <li>Ki ette meg a málnát?; vers: Nemes Nagy Ágnes, rajz: J. Micurka, K. Plecsinta, N. Zamíti, Itjúság, Bukarest, 1957</li> <li>Barátaink a ház körül; vers: Nemes Nagy Ágnes, rajz: Fritz Baumgarten; Abel und Müller, Leipzig, 1961</li> <li>Jóreggelt, gyerekek!; vers: Nemes Nagy Ágnes, rajz: Győrffy Anna; Móra, Bp., 1962</li> <li>Vándorévek; Magvető, Bp., 1964</li> <li>Lila fécske; ill.: Szántó Piroska; Móra, Bp., 1965</li> </ul> | <ul> <li>Napforduló; Magvető, Bp., 1967</li> <li>Nyúlanyó húsvétja; vers: Nemes Nagy Ágnes, rajz: Reich Károly; Móra, Bp., 1968</li> <li>A lovak és az angyalok. Válogatott versek; Magvető, Bp., 1973</li> <li>A lovak és az angyalok; 2. bőv. kiad.; Magvető, Bp., 1973</li> <li>Mit látunk az utcán?; vers: Nemes Nagy Ágnes, rajz: Szecskó Tamás; Móra, Bp., 1974</li> <li>A lovak és az angyalok; Dangvető, Bp., 1975</li> <li>Mit látunk az utcán?; vers: Nemes Nagy Ágnes, rajz: Szecskó Tamás; Móra, Bp., 1974</li> <li>Mennyi minden; ill.: Hincz Gyula; Móra, Bp., 1975</li> <li>Bors néi könyve; ill.: Pásztor Gábor; Móra, Bp., 1978</li> <li>Szökökút; ill.: Pásztor Gábor; Móra, Bp., 1979</li> <li>Firzzkai télve/ti Rekés Kasaka 1079</li> </ul> | <ul> <li>Egy pályaudvar átalakítása (versek), 1980</li> <li>Között. Összegyűjtött versek; Magvető, Bp., 1981</li> <li>Metszetek. Esszék, tanulmányok; Magvető, Bp., 1984</li> <li>A hegyi költő. Vázlat Babits lírájáról; Magvető, Bp., 1986</li> <li>A Föld emlékei. Összegyűjtött versek; Magvető, Bp., 1986</li> <li>Látkép, gesztenyefával. Esszék; Magvető, Bp., 1987</li> <li>Felicián vagy a tölgyfäk tánca. Nemzetközi képeskönyv; ill.: Heinzelmann Emma;<br/>Móra, Bp., 1987</li> <li>Szőke bikkfäk. Verselemzések; Móra, Bp., 1988 (Diákkönyvtár)</li> <li>Szőke bikkfäk. Verselemzések; Móra, Bp., 1988 (Diákkönyvtár)</li> </ul> |
|----------------------------------------------------------------------------------------------------|----------------------------------------------------------------------------------------------------|----------------------------------------------------------------------------------------------------|
| ó és meghatározó személyisége lett a magyar<br>todalmi emigració számos jeles tagjával is. Több<br>elolvasóesteken és nemzetközi írótalálkozókon,<br>ui Iowában, az egyetem nemzetközi írótálákozókon,<br>vkönyv formájában – újraindították az Újholdat<br>odik, hogy Nemes Nagy Agnes az Újhold-eszme<br>egja lett az MTA-n belül szerveződő Széchenyi<br>lam Világ Igaza kitüntetését, Lengyel Balázzsal<br>tettek.                                                                                                    | ariae Alapítvány Nemes Nagy Ágnes-emlékdíjat<br>k elismerésére. A díjat először 1999-ben ítélték<br>imnázium falán helyezték el bronzból készült<br>vész alkotását.<br>önkormányzata, a Magyar Írőszövetség és a<br>líttatott a költő egykori lakóhelyén, a Királyhágó                                                                                                    | Sirká a Farkasréti temelőben                                                                                                    |
| <ul> <li>Az 1970-es-1980-as években mértékad,<br/>irodalmi életnek. Kapcsolatot tartott a magyar i<br/>fízben képviselte hazája irodalmát külföldi fé<br/>1979-ben pedig négy hónapot töltött az amerika<br/>1978-ban Lengyel Balázzsal közösen – é<br/>Újhold Évkönyv címen. A 12 kötet arról tanúsk<br/>megvalósítását életműve részének tekintette.</li> <li>Élete utolsó évében meghívott alapító ta<br/>Irodalmi és Művészeti Akadémiának.</li> <li>1988-ban posztumusz negkapta Izrael ál<br/>együt, mert a Holokauszt idején zsidókat men</li> </ul>                                                                                                    | Emlékezete<br>1998-ban a Pro Renovanda Cultura Hung<br>alapított a magyar esszéirodalom legiobbjaina<br>oda három személynek.<br>1999-ben a budapesti Petőfi Sándor Gi<br>emléktábláját, Fekete Géza Dezső szobrászmű<br>2001-ben Budapest XII. kerületének å<br>Széchenyi Művészeti Akadémia emléktáblát ál<br>utca 5. szám alatti ház falán.                                                                                                    | <ul> <li>ALEAR<br/><ul> <li>ALEAR</li></ul></li></ul>                                                                                                    |